## Tutorials

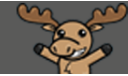

# Grading Assignments Using Rubrics (New Experience) – D2L Tutorial

This tutorial is for faculty who have previous experience using the Assignments tool in D2L. For further information or assistance, go to our <u>Team Dynamix Support portal</u> and click the appropriate Category to submit a ticket.

#### Scenario

This tutorial will cover the steps involved when you wish to use D2L Rubrics to grade assignments. We will walk through attaching a Rubric, grading using a Rubric, and showing you what students see as well. Make sure you have created your rubric(s) in the **Rubrics** tool first!

**NOTE**: the steps for attaching rubrics are shown in the old Assignment Creation Experience. For information on the new experience, see the tutorial entitled *Creating an Assignment in D2L in the New Assignment Creation Experience*.

#### Steps for Attaching Rubrics to Assignments

- 1. Go to the **Assignments** tool in your course.
- 2. Click the down arrow next to the title of the Assignment you wish attach a Rubric to, and select **Edit Folder**.

| Ass   | ignmen         | ts                |              |                 |           |           |                    | 🕑 Help      |
|-------|----------------|-------------------|--------------|-----------------|-----------|-----------|--------------------|-------------|
| New   | Assignment     | Edit Categories   | More Actions | •               |           |           |                    |             |
| 🌮 Bul | k Edit         |                   |              |                 |           |           |                    |             |
|       |                | Folder            |              | New Submissions | Completed | Evaluated | Feedback Published | >           |
|       | No Category    | ,                 |              |                 |           |           |                    |             |
|       | Assignment     | Y 9               |              |                 | 2/4       | 4/4       | 3/4                |             |
|       | Assignment 2   | V w Submissions   |              |                 | 3/4       | 3/4       | 3/4                |             |
|       | Assignment 3   | Edit Folder       |              |                 | 0/4       | 0/4       | 0/4                | Jun 13, 201 |
|       | Text submissio | Manage Exemptions |              | 3               | 2/4       | 0/4       | 0/4                |             |
|       | On-Paper Subi  | Delete Assignment | •            | 1               | 1/4       | 0/4       | 0/4                |             |
|       | Assignment     | Copy Assignment   |              |                 |           |           |                    |             |
|       |                | Submission Log    |              |                 |           |           |                    |             |
|       | Test Assignmen | t 🗸               |              | 2               | 4/4       | 2/4       | 2/4                | Aug 31, 20  |

 $\odot$ 

3. In the Edit Folder area, scroll down to the Evaluation and Feedback area, then click **Add Rubric** (NOTE: we advise creating your Rubrics in the Rubrics tool first, then attaching them to other tools).

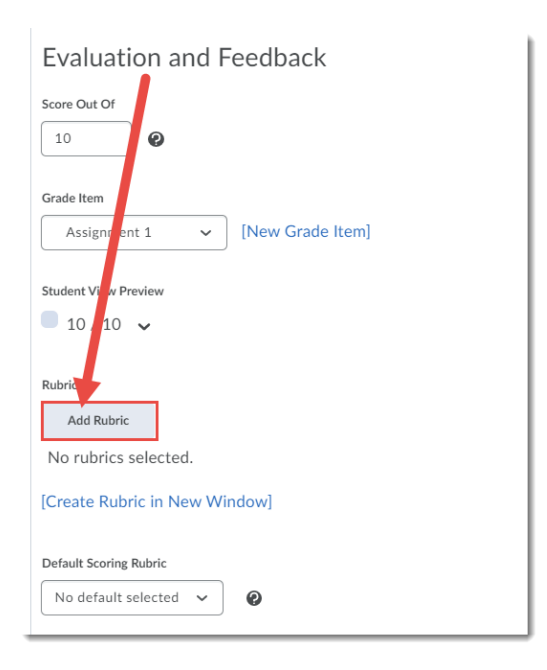

4. In the Select Rubric pop-up, select the Rubric you wish to attach, and click Add Selected.

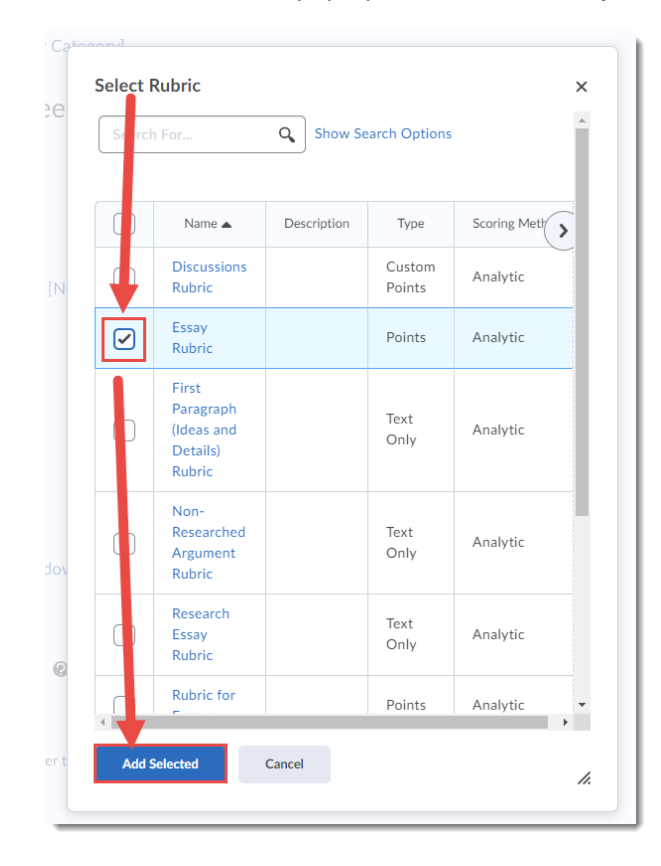

This content is licensed under a Creative Commons Attribution 4.0 International Licence. Icons by the Noun Project.

5. Your Rubric will now appear under the **Add Rubric** button. Finish editing your Assignment, and then click **Save and Close**.

| Evaluation and Feedback                            |
|----------------------------------------------------|
| Score Out Of                                       |
| 10                                                 |
| Grade Item                                         |
| Assignment 1 v [New Grade Item]                    |
| Student View Preview                               |
| ■ 10 / 10                                          |
| Rubrics                                            |
| Add Rubric                                         |
| Essay Rubric 💉 🗙                                   |
| [Creat Rubric in New Window]                       |
| Default coring Rubric                              |
| No default selected 🗸 🕖                            |
| ePortfoli Artifacts                                |
| Allow users to add this folder to their ePortfolio |
|                                                    |
| Annotation Tools                                   |
| ✓ Matemannotation tools available for assessment   |
| Save and Close Save and New Save Cancel            |

### Steps for Grading Assignments Using Attached Rubrics

- 1. Go to the **Assignments** tool in your course.
- 2. Click on the title of the Assignment you wish to see submissions for.

| Training | Course 03   | Course Home          | My Tools 🗸     | Edit Course | e Accessibil   | ity Report | Collaborate | Course Media M     | 1y Media |
|----------|-------------|----------------------|----------------|-------------|----------------|------------|-------------|--------------------|----------|
| Assi     | ignme       | nts                  |                |             |                |            |             |                    | Help     |
| New A    | Assignment  | Edit Categories      | More           | Actions 🗸   |                |            |             |                    |          |
| 🌮 Bull   | k Edit      |                      |                |             |                |            |             |                    |          |
|          |             | Folder               |                | Ne          | ew Submissions | Completed  | Evaluated   | Feedback Published | Due Date |
|          | No Caleg    | ory                  |                |             |                |            |             |                    |          |
|          | Assignment  | 1 ¥ Ŷ                |                |             | 1              | 3/4        | 2/4         | 2/4                |          |
|          | Assignment  | 2 🗸                  |                |             |                | 3/4        | 3/4         | 3/4                |          |
|          | Assignment  | 3 🗸 🎙                |                |             | 1              | 3/4        | 4/4         | 0/4                |          |
|          | Text submis | sion assignment 💊    | /              |             | 3              | 2/4        | 0/4         | 0/4                |          |
|          | On-Paper S  | ubmission - manually | y by learner 💊 |             | 1              | 1/4        | 0/4         | 0/4                |          |
|          | Test Assign | ment Interface 🗸 🗸   | Ŷ              |             |                | 0/4        | 0/4         | 0/4                |          |

3. Click the **Evaluate** link for the student you wish to assess.

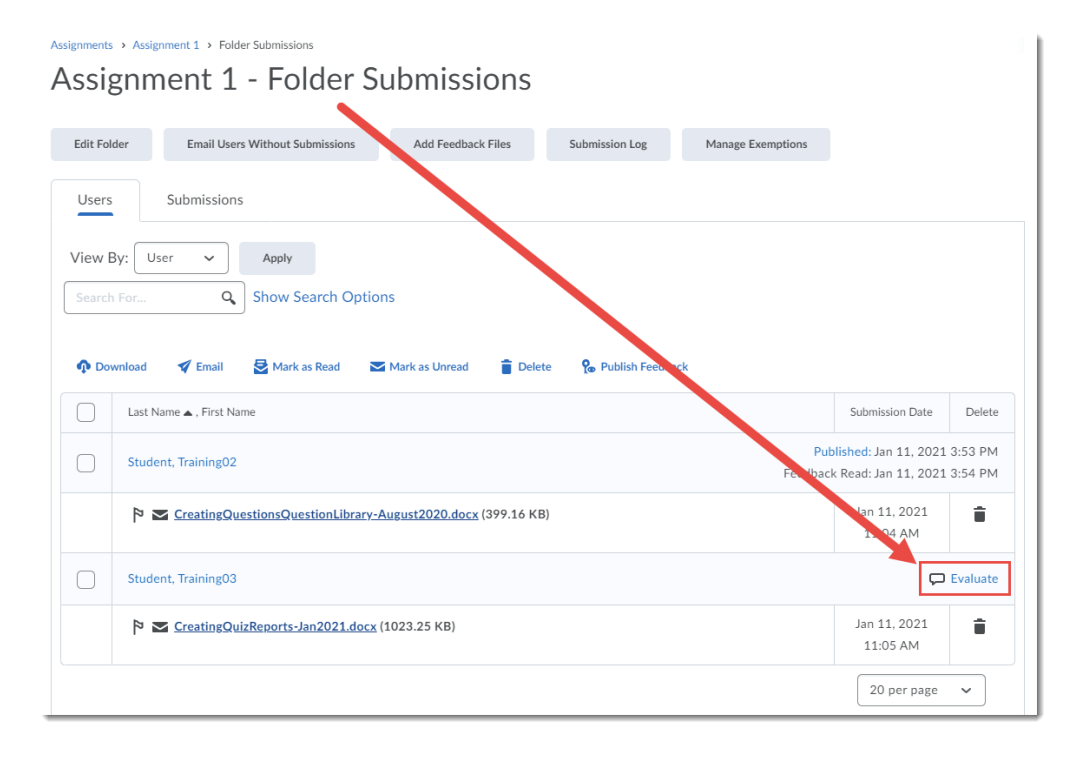

This content is licensed under a Creative Commons Attribution 4.0 International Licence. Icons by the Noun Project.

4. Click the Rubric link in the right-hand panel.

| Back to Folder Submissions     Assignment 1     Training Course 03                                                              | ✓ User 2 of 2                                                                                                    |
|----------------------------------------------------------------------------------------------------|----------------------------------------------------------------------------------------------------|
| TS Training03 Student User Submissions                                                                                          |                                                                                                    |
| Submission 1<br>Monday, January 11, 2021 11:05 AM<br>CreatingQuizReports-Jan2021<br>DOCX • 1023.2 KB ····<br>Pownload all files | Rubrics C <sup>*</sup><br>Article Review Grading Rubric (Analytic Rubric with Points)<br>8 / 20 Verall Grade<br>/ 10 <b>Ŷ</b> .tll<br>Overall Feedback |
|                                                                                                    | Record Audio Record Video                                                                                                    |
|                                                                                                    | Publish Save Draft                                                                                                    |

In order to see all the information you may have in the Rubric, including the option to use the Overall Grade function in the rubric, you will need to grade using the full-screen version. See Steps 6-XX for information. To grade in the panel, use the sliders to see the Level information for each Criterion, and click on the highlighted box for the level you wish to choose

| Back to Folder Submissions     Assignment 1     Training Course 03                                   | () User 2 of 2 ()                                                                                                    |
|----------------------------------------------------------------------------------------------------|----------------------------------------------------------------------------------------------------|
| TS Training03 Student User Submissions                                                               |                                                                                                    |
| Submission 1<br>Monday, January 11, 2021 11:05 AM<br>CreatingQuizReports-Jan2021<br>DOCX • 1023.2 KB | Source (topic per course outline)                                                                                                    |
| ္ Download all files                                                                                 | The article is not related to the topic, not published<br>within the last 4 years, or not a nursing journal article.<br>The article is include with the review<br>Add Feedback |
|                                                                                                    | Citation  Citation  Cuevel 3 /4  Accurately cited, but not in the desired APA format  Add Feedback  Overall Grade  3.5 / 10                                                    |
|                                                                                                    | Publish Save Draft                                                                                                    |
|                                                                                                    |                                                                                                    |

This content is licensed under a Creative Commons Attribution 4.0 International Licence. Icons by the Noun Project.

6. If you need to use the Rubric's pop-up version, first click the full-screen icon at the top right of the rubric.

| Back to Folder Submissions     Assignment 1     Training Course 03                                                              |                                                                                                    |
|----------------------------------------------------------------------------------------------------|----------------------------------------------------------------------------------------------------|
| TS Training03 Student User Submissions V                                                                                        |                                                                                                    |
| Submission 1<br>Monday, January 11, 2021 11:05 AM<br>CreatingQuizReports-Jan2021<br>DOCX • 1023.2 KB ····<br>Pownload all files | Rubrics Article Review Grading Rubric (Analytic Rubric with Points) Saved Total Score 7 / 20                                                                                                    |
|                                                                                                    | Amount of Information  Certeria  Amount of Information  Certeria  Level 1 1/4  Che or more topics were not addressed  Add Feedback  Quality of Information  Certeria  Level 2 2/4  Information clearly relates to the main topic. No details and/or examples are given |
|                                                                                                    | Publish Save Draft                                                                                                    |

7. Click the cells for the feedback you wish to leave (checkmarks will appear indicating you have selected those cells), click **Add Feedback** for any criteria you wish to add custom feedback for, then click **Close**.

| Add Feedback                                            | concisely                                                                                                    | concisely                                                                                                    |                                                                                                    | ~                                                                                                    |        |
|---------------------------------------------------------|----------------------------------------------------------------------------------------------------|----------------------------------------------------------------------------------------------------|----------------------------------------------------------------------------------------------------|----------------------------------------------------------------------------------------------------|--------|
| Quality of<br>Information<br>Add Feedback               | Information clean,<br>relates to the man<br>topic. It includes<br>supporting details<br>and/or examples<br>for all 3 questions                           | relates to the main<br>relates to the main<br>repic. It includes<br>sup orting details<br>and/on wamples<br>for 1 or 2 to restions                      | Information clearly<br>relates to the main<br>topic. No details<br>and/or examples<br>are given                                                                               | Information has<br>little or nothing to<br>do with the main<br>topic                                                 | 2 / 4  |
| Accuracy of<br>Facts<br>Add Feedback                    | All supportive facts<br>are reported<br>accurately and<br>appropriately cited<br>or paraphrased.                                                         | Almost all<br>supply tive facts<br>are repurted<br>accurate and<br>appropriative cited<br>or paraphrasid.                                               | Most supportive<br>facts are reported<br>accurately and<br>appropriately cited<br>or paraphrased.                                                                             | No facts are<br>reported or most<br>are inaccurately<br>reported or not<br>appropriately<br>cited or<br>paraphrased. | 2 / 4  |
| Source (topic<br>per course<br>outline)<br>Add Feedback | The nursing article<br>is clearly related to<br>the topic and<br>published within<br>the last 4 years.<br>The article is<br>included with the<br>review. | The nursing article<br>is somewhat<br>related to the topic<br>and published<br>within the last 4<br>years. The article<br>is include with the<br>review | The article is not<br>related to the topic,<br>not published within<br>the last 4 years, or<br>not a nursing journal<br>article. The article is<br>include with the<br>review | The article not<br>included or not<br>within time frame<br>outlines as per<br>the directions                         | 2/4    |
| Citation<br>Add Feedback                                | Accurately cited in the desired APA format                                                                                                    | Accurately cited,<br>but not in the<br>desired APA format                                                                                               | Incorrectly cited                                                                                                    | No citation as per<br>directions                                                                                     | / 4    |
| Total                                                   |                                                                                                    |                                                                                                    |                                                                                                    |                                                                                                    | 7 / 20 |
| verall Score                                            |                                                                                                    |                                                                                                    |                                                                                                    |                                                                                                    |        |
| Level 4<br>11 points minimum                            |                                                                                                    | <b>3</b><br>s minimum                                                                                                    | Level 2<br>5 points minimum                                                                                                    | Level 1<br>0 points minimum                                                                                          |        |
|                                                         |                                                                                                    |                                                                                                    |                                                                                                    |                                                                                                    | Close  |

This content is licensed under a Creative Commons Attribution 4.0 International Licence. Icons by the Noun Project.

8. For Points rubrics, the rubric will then automatically generate a grade for the Assignment. Click **Publish** or **Save Draft**, and move on to the next student's assignment.

| Back to Folder Submissions     Assignment 1     Training Course 03                                        | ✓ User 2 of 2                                                                                                    |
|----------------------------------------------------------------------------------------------------|----------------------------------------------------------------------------------------------------|
| TS Training03 Student User Submissions                                                                    |                                                                                                    |
| Submission 1<br>Monday, January 11, 2021 11:05 AM<br>CreatingQuizReports-Jan2021<br>DOCX • 1023.2 KB ···· | Rubrics     Article Review Grading Rubric (Analytic Rubric with Points)     7 / 20     Overall Cont     3.5     / 10     Overall Feedback     Overall Feedback |
|                                                                                                    | ep Record Audio Record Video                                                                                                    |

What Students See when Viewing Rubrics in Assignments before Grading

- 1. Go to the Assignments tool in your course.
- 2. Click on the title of the Assignment.

| Assignments<br>View History                 |                      |        |                     | 🕑 Help     |
|---------------------------------------------|----------------------|--------|---------------------|------------|
| Folder                                      | Completion Status    | Score  | Evaluation Status   | >          |
| No Citegory                                 |                      |        |                     |            |
| Assignment 1                                | Not Submitted        | - / 10 |                     |            |
| Assignment 2                                | 1 Submission, 1 File | - / -  | Feedback:<br>Unread |            |
| Assignment 3<br>Closed Jun 25, 2014 9:00 PM | Not Submitted        | - / -  |                     | Jun 13, 20 |
| Text submission assignment                  | 1 Submission         | - / 10 |                     |            |

3. Click Show Rubrics to open the Rubric.

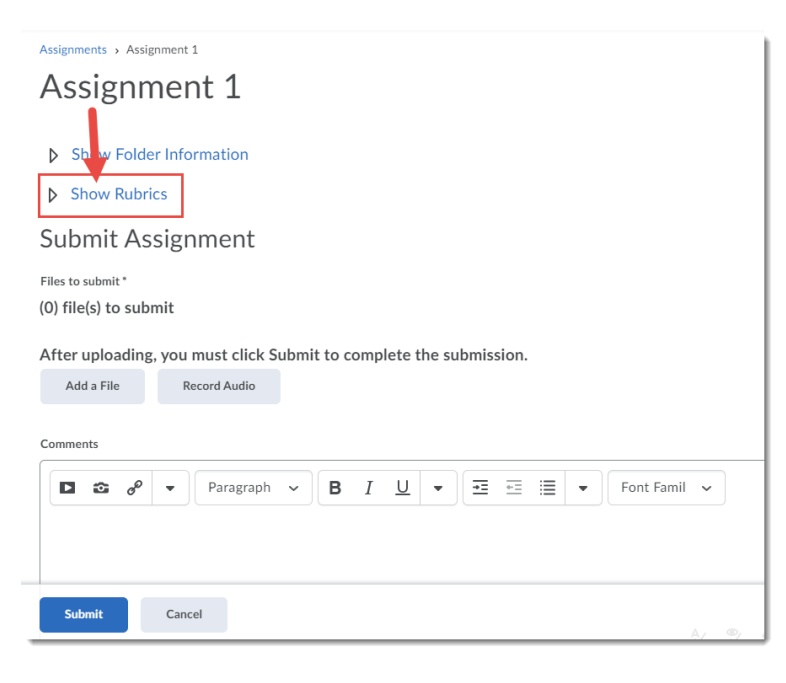

4. The Rubric will then appear for students to review.

Assignments > Assignment 1

## Assignment 1

#### Show Folder Information

➡ Hide Rubrics

| Rubric Name: | Research Essay Rub                                                                                             | pric                                                                                                    |                                                                                                    |                                                                                                    |                                                                                                    |
|--------------|----------------------------------------------------------------------------------------------------|----------------------------------------------------------------------------------------------------|----------------------------------------------------------------------------------------------------|----------------------------------------------------------------------------------------------------|----------------------------------------------------------------------------------------------------|
| Criteria     | A (80-100)                                                                                                    | B (70-79)                                                                                                  | C (60-69)                                                                                                    | D (50-59)                                                                                                    | F (0-49)                                                                                                    |
| Content      | Clear, arguable<br>thesis.<br>Accurate, logical,<br>detailed, and<br>insightful<br>discussion of the<br>topic. | Clear, arguable<br>thesis.<br>Substantial analysis<br>of the topic<br>supported with<br>relevant examples. | Thesis is sound but<br>may be vague or not<br>argumentative<br>enough.<br>Adequate analysis of<br>the topic supported<br>with some relevant<br>examples. | Essay has a<br>controlling thesis,<br>but it may be<br>unclear or more<br>informative than<br>argumentative.<br>Limited but accurate<br>discussion of the<br>topic. Assertions<br>may not be well<br>supported.<br>Errors in<br>understanding or<br>terminology. | Thesis is inarguable,<br>unclear or missing<br>Little or inaccurate<br>analysis of the topic.<br>Significant errors in<br>understanding or<br>terminology.<br>Assertions illogical<br>or unsupported. |
| Organization | Logical and<br>coherent sequence.<br>Well developed<br>paragraphs and                                          | Logical and coherent<br>sequence, but not<br>ideal.<br>Effective paragraphs                                | Logical sequence with<br>some gaps in ordering<br>or coherence.<br>Some weaknesses in                                                                    | Significant<br>deficiencies in<br>organization and<br>coherence.                                                                                                    | Pervasive<br>deficiencies in<br>organization and<br>coherence.                                                                                                    |
| Submit       | Cancel tences and s reinforce                                                                                  |                                                                                                    |                                                                                                    |                                                                                                    |                                                                                                    |

What Students See when Viewing Rubrics in Assignments after Grading

- 1. Go to the **Assignments** tool in your course.
- 2. Click link under Feedback in the Evaluation Status column (here the link is Unread).

| Training Course 03 | Course Home | My Tools 🗸 | Collaborate | Course Media      | My Media |                     |      |
|--------------------|-------------|------------|-------------|-------------------|----------|---------------------|------|
| Assignme           | nts         |            |             |                   |          |                     | Help |
| View History       |             |            |             |                   |          |                     |      |
|                    | Folder      |            | Con         | npletion Status   | Score    | Evaluation Status   | >    |
| No Category        |             |            |             |                   |          |                     |      |
| Assignment 1       |             |            | 1 Sub       | omission, 1 File  | 7.5 /    | Feedback:           |      |
| Assignment 2       |             |            | 1 Sub       | omission, 1 File  | - / -    | Feedback:<br>Unread |      |
| Assignment 3       |             |            | 6 Sub       | missions, 6 Files | - / 10   |                     |      |

3. The Rubric will open and students can review their feedback, then click Done.

| eedba                     | ick for Assig                                                                                                    | gnment 1                                                                                                    |                                                                                               |                                                                         |                    |
|---------------------------|----------------------------------------------------------------------------------------------------|----------------------------------------------------------------------------------------------------|-----------------------------------------------------------------------------------------------|-------------------------------------------------------------------------|--------------------|
| Add to eP                 | ortfolio                                                                                                    |                                                                                                    |                                                                                               |                                                                         |                    |
|                           |                                                                                                    |                                                                                                    |                                                                                               |                                                                         |                    |
| ibric Name:               | Article Review Gradin                                                                                                    | ng Rubric (Analytic Rub                                                                                                    | pric with Points)                                                                             |                                                                         |                    |
| Criteria                  | Level 4<br>4 points                                                                                                    | Lérel 3<br>3 plints                                                                                                    | Level 2<br>2 points                                                                           | Level 1<br>1 point                                                      | Criterion<br>Score |
| Amount of<br>Information  | All topics are<br>addressed which<br>included a summary<br>and all 3 questions<br>answered concisely                             | All topics are<br>addreased which<br>included a summary<br>and 2 questions<br>answered concisely                                  | All topics are<br>addressed which<br>included a summary<br>and 1 question<br>answered         | One or more<br>topics were not<br>addressed                             | 4 / 4              |
| Quality of<br>Information | Information clearly<br>relates to the main<br>topic. It includes<br>supporting details<br>and/or examples for<br>all 3 questions | Information clearly<br>relates to the main<br>topic. It includes<br>supporting details<br>and/or examples for<br>1 or 2 questions | Information clearly<br>relates to the main<br>topic. No details and/or<br>examples are given  | Information has<br>little or nothing to<br>do with the main<br>topic    | 3 / 4              |
| Accuracy of<br>Facts      | All supportive facts<br>are reported<br>accurately and<br>appropriately cited or                                                 | Almost all supportive<br>facts are reported<br>accurately and<br>appropriately cited or                                           | Most supportive facts<br>are reported accurately<br>and appropriately cited<br>or paraphrased | No facts are<br>reported or most<br>are inaccurately<br>reported or not | 3 / 4              |
| Done                      | paraphrased                                                                                                    |                                                                                                    |                                                                                               |                                                                         |                    |

#### Things to Remember

Only **Points** and **Percentages** rubrics will adjust the score in an Assignment. Text only rubrics will only generate text-based feedback, and you will have to add a score manually in the Submissions area if the Assignment has a grade.